## COME TRACCIARE LA SPEDIZIONE DI UN ORDINE DI ACQUISTO

1. Effettua il log-in al sito con le tue credenziali (email e password) nell'area COLLEGATI

| COLLEGATI                             |                        |
|---------------------------------------|------------------------|
| cliente@hilti.com                     |                        |
| Mostra password                       |                        |
| •••••                                 |                        |
|                                       | Dimenticata password > |
| Resta collegato                       |                        |
| COLLEGATI                             |                        |
| Hai bisogno di supporto? 🏳 CONTATTACI |                        |

 Clicca sul menu a tendina ORDINI, MONITORAGGIO DELLE SPEDIZIONI, FATTURE che compare nella parte superiore della pagina web dopo il log-in

| ofilo Ordini, monitoraggio delle spedizioni, fatture | Liste preferiti | = | Gestione attrezzi | = |
|------------------------------------------------------|-----------------|---|-------------------|---|
|------------------------------------------------------|-----------------|---|-------------------|---|

3. Per tracciare il tuo ordine, clicca su un ordine per conoscere lo stato della spedizione e poi su TRACCIA LA SPEDIZIONE

Data Ordine: 15/12/2017 Stato dell'ordine: concluso Stato della spedizione: concluso

| Stato della spedizione: concluso          |
|-------------------------------------------|
| TRACCIA LA SPEDIZIONE                     |
| Numero di spedizioni nel vostro ordine: 1 |
| Indirizzo di consegna e Contatto 🗸        |
|                                           |

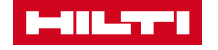